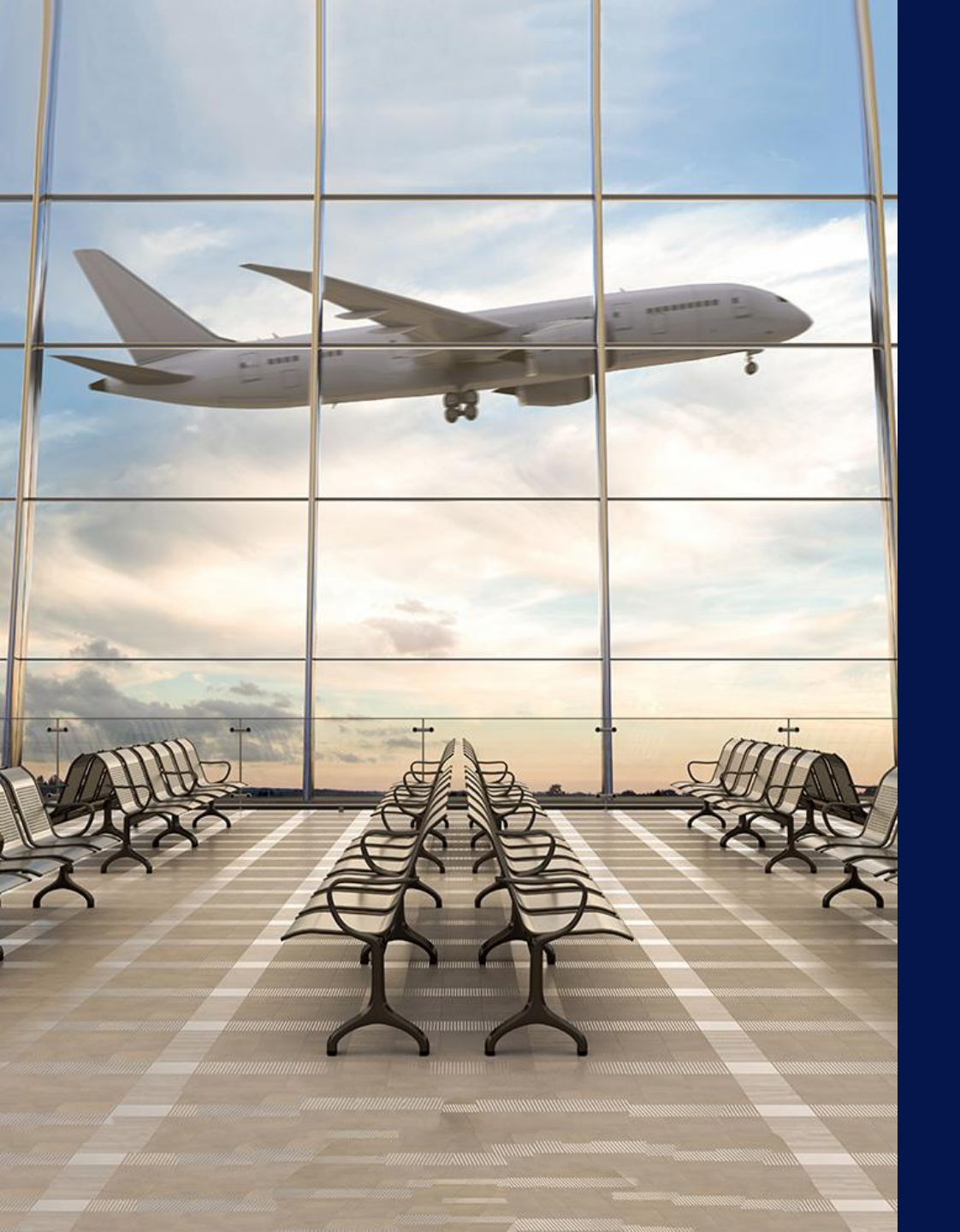

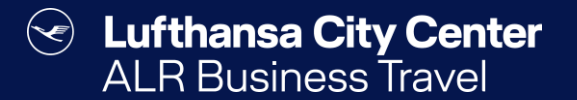

# Flight reservation

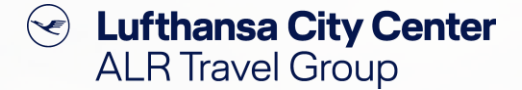

### **Start flight reservation**

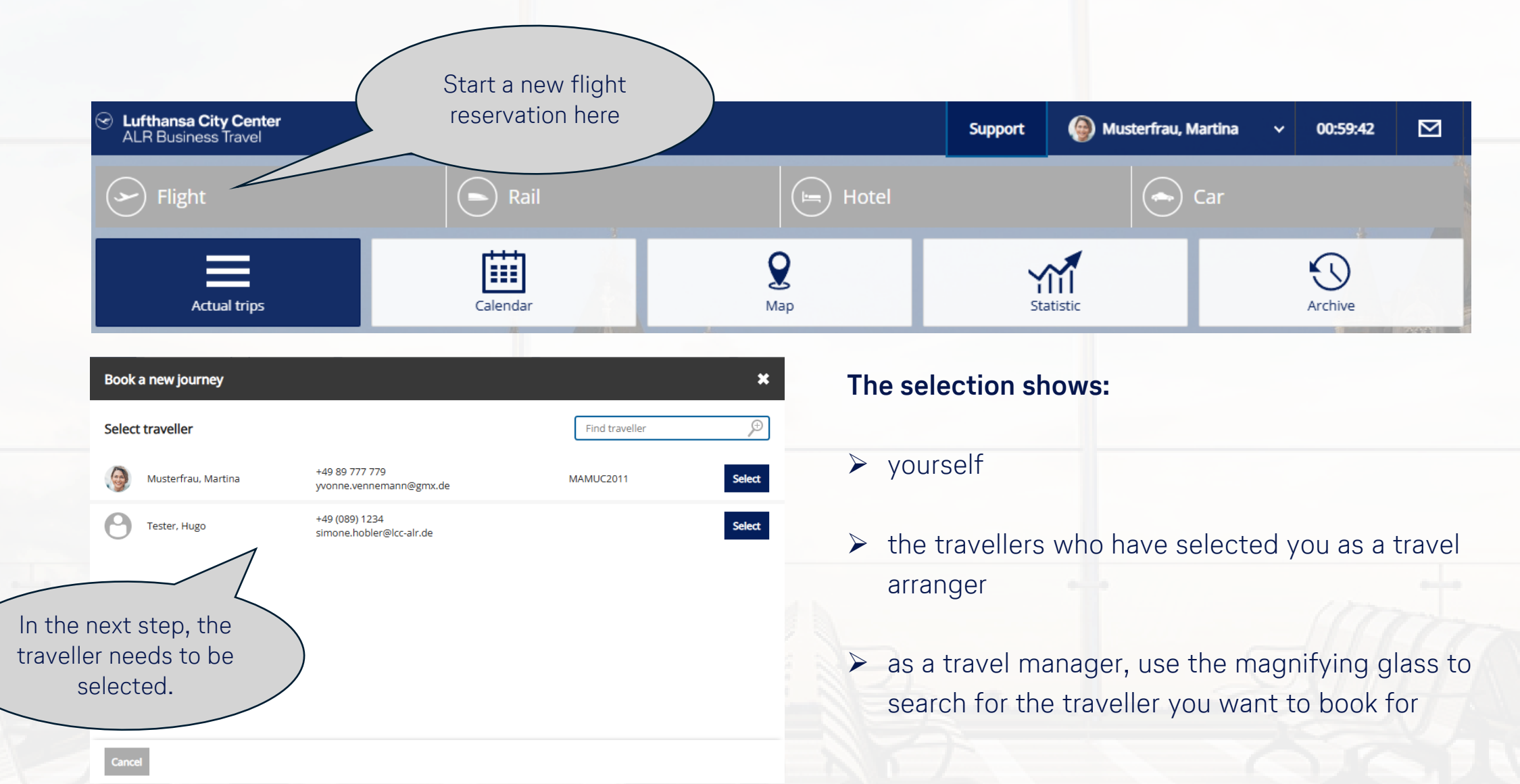

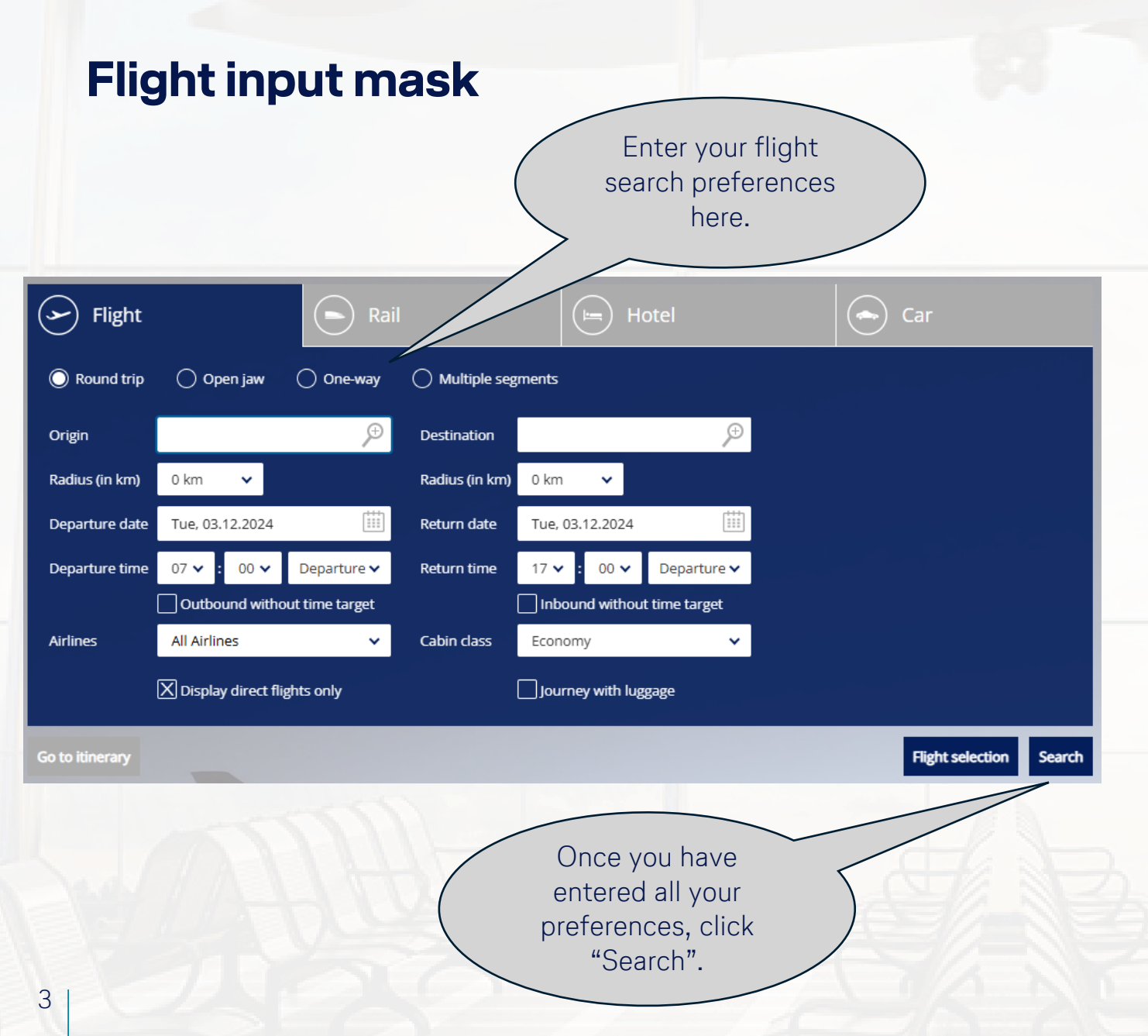

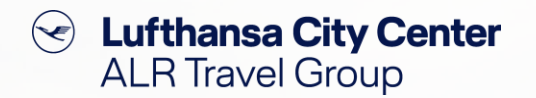

- At the beginning of the query, determine whether you want to book a round trip, a open jaw flight or a oneway flight.
- The flight search considers a time window of -1/+2 hours as standard.
- If you select "Outbound without time target" and/or "Inbound without time target", you will be shown all available flights during the day.
- If you delete the x next to "Display direct flights only", you will receive a larger number of search results.
- For multiple segment trips, you have the option of planning your preferred route online. To get the best price, simply send your request as a travel agency request to your Business Travel Team.

## The flight vacancy display

### Lufthansa City Center ALR Travel Group $\bigcirc$

If the search does not deliver

|             | C Lufthansa City Center<br>ALR Business Travel |                            |                         | Supj                                  | oort 🕘 Musterfrau, Marti              | ina 🗸 00:59:36      | the desired results directly,                        |
|-------------|------------------------------------------------|----------------------------|-------------------------|---------------------------------------|---------------------------------------|---------------------|------------------------------------------------------|
|             |                                                | Srlight                    | Rail                    |                                       | Hotel                                 | Car                 | you can adjust the query<br>parameters using "Change |
| To see the  | e flight details,                              | → Frankfurt   FRA 🕨 Muni   | ch   MUC 🛱 Fri, 13.1    | 12.2024 🞯 07:00                       |                                       |                     | search".                                             |
| click on th | e triangle next                                | \prec Munich   MUC 🕨 Frank | cfurt   FRA 🔁 Fri, 13.1 | 12.2024 🕑 17:00                       |                                       |                     |                                                      |
| to the a    | airline logo.                                  |                            |                         | ▼ Change search                       |                                       |                     |                                                      |
|             | <                                              |                            | Sea                     | arch <b>)Results )</b> Flight details | > Confirmation                        |                     |                                                      |
|             |                                                | < 🖶 <                      |                         |                                       |                                       | Show map 💡          |                                                      |
|             |                                                | 06:15-07:10 🝾              | Fri, 13.12.2024         | FRA • MUC 🔊 00:55                     | CO2                                   | 107 42 6 8 -        |                                                      |
|             | No itinerary to display                        | 19:00 - 20:05 🦎            | Fri, 13.12.2024         | MUC + FRA 🚯 01:05                     | 106 kg                                | 487.42€             | The traffic light tells you                          |
|             | Filter                                         | 07:15 - 08:10 \$           | Fri 13 12 2024          | FRA MUIC + 00:551                     |                                       |                     | whether the fare shown is                            |
|             | -                                              | 19:00 - 20:05              | Fri, 13.12.2024         | MUC ► FRA 🚯 01:05 I                   | 106 kg                                | 48) <b>€</b> 🖶 Fare | within your travel policy.                           |
|             | Destination                                    |                            |                         |                                       |                                       |                     |                                                      |
|             | · · · · ·                                      | • 06:15-07:10 *            | Fri, 13.12.2024         | FRA MUC 🚯 00:55 I                     | • • • • • • • • • • • • • • • • • • • | 523 35 € Fares      |                                                      |
|             | Sort by: Price 🗸                               | 16:00 - 17:05 🝾            | Fri, 13.12.2024         | MUC FRA 🕔 01:05                       | 106 kg                                |                     |                                                      |
|             | Price                                          | 07:15-08:10 \$             | Fri, 13.12.2024         | FRA MUC (00:55)                       | CO3                                   |                     |                                                      |
|             | 487.42 € - 1.712.92 €                          | 16:00 - 17:05 🝾            | Fri, 13.12.2024         | MUC + FRA 🚯 01:05 1                   | 106 kg                                | 523.35 € The        | e resulting CO2                                      |
|             |                                                |                            |                         |                                       |                                       | e e                 | emissions are                                        |
|             | Journey with toggage                           | 08:15-09:10                | Fri, 13.12.2024         | HRA MUC 00:551                        | • CO₂<br>106 kg                       | 524.38 dis          | played for each                                      |
|             | The second second                              | 19.00-20.05                | FII, 15.12.2024         | MOC - FRA & 01.031                    |                                       |                     | flight                                               |
|             | The second second                              | 08:15-09:10 🕏              | Fri, 13.12.2024         | FRA MUC () 00:55                      | n ● co₂                               |                     | night.                                               |
|             |                                                | 16:00 - 17:05 🍾            | Fri, 13.12.2024         | MUC FRA 🕙 01:05                       | 106 kg                                | 554.15 €            |                                                      |

# Content Content ALR Travel Group

## Useful functions for the flight vacancy display

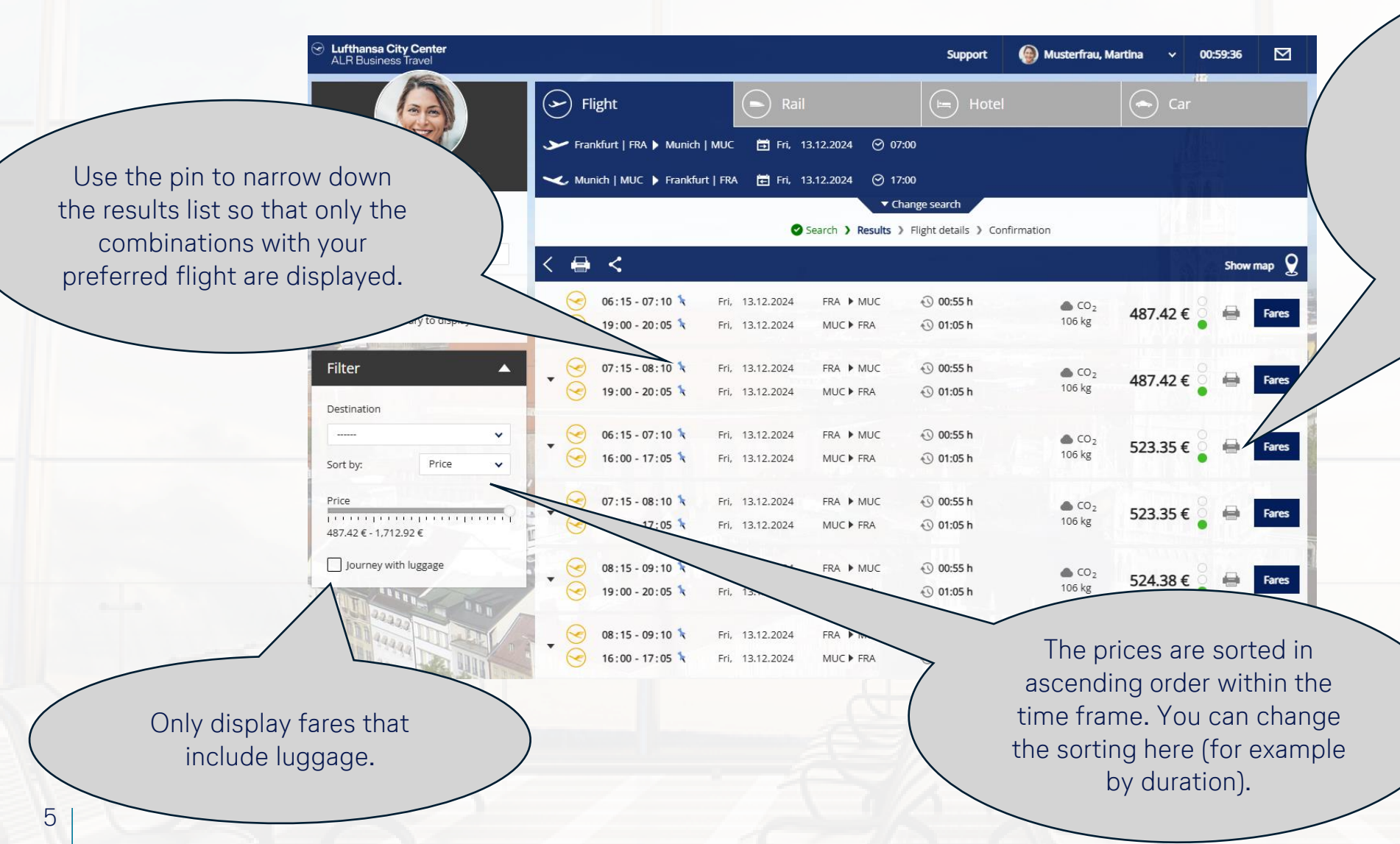

Send a selection of flights by email or print the results list as a PDF by marking the desired flight connections here and then saving them as a PDF document, printing it or sending it by email using the symbol in the header.

### **Fare selection**

6

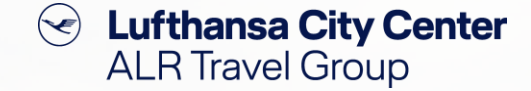

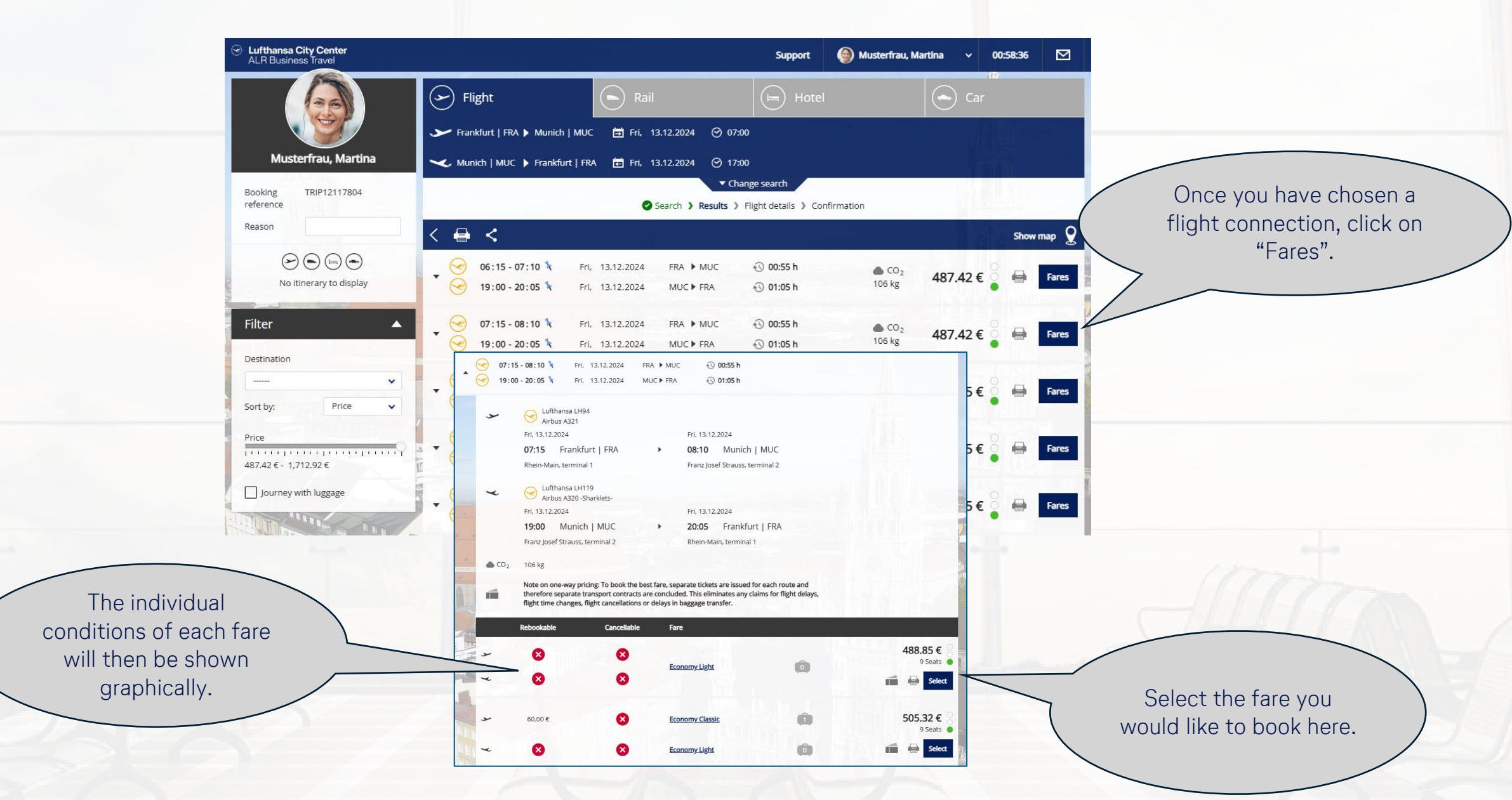

Lufthansa City Center ALR Travel Group  $\langle \mathbf{e} \rangle$ 

## **Booking completion page (1/2)**

Payment is central comp credit card i terms agreed lf both are p choose betw credit card a here.

If additional data in your accounti processing of tra expenses, this ca entered here.

| Lufthansa City Center     ALR Business Travel |                                                                                                    | Support 🕘 Musterfrau, Martina 🗸 00:56:15 | <b>3</b>                            |
|-----------------------------------------------|----------------------------------------------------------------------------------------------------|------------------------------------------|-------------------------------------|
|                                               | Flight Rail                                                                                           | Hotel                                    | You can book a seat                 |
|                                               | Search > Search > Results > File                                                                      | t details > Confirmation                 | and/or baggage here                 |
|                                               | <                                                                                                    |                                          | (fees may apply                     |
| processed using a<br>Dany card or a personal  | → 🛱 Fri, 13.12.2024 🕑 <b>00:55 h</b>                                                                  |                                          | depending on the fare<br>selected). |
| n accordance with the                         | 15 Frankfurt   FRA                                                                                    | Economy Light                            |                                     |
| d with your company.                          | 0 Munich   MUC Lufthansa                                                                              | Economy (H)                              |                                     |
| een the company                               | rebookable and not refundable ( <u>further fare information</u> )                                     |                                          |                                     |
| nd the personal card                          | 🖌 🛅 Fri, 13.12.2024 🕚 <b>01:05 h</b>                                                                  |                                          |                                     |
|                                               | • 19:00 Munich   MUC                                                                                  | Economy Light                            |                                     |
|                                               | 20:05 Frankfurt   FRA Lufthansa                                                                       | Airbus A320 -Sharklets-                  |                                     |
| 2 2 2 2 2 2                                   | rebookable and not refundable (further fare information)                                              |                                          | 14                                  |
|                                               | Payment                                                                                               |                                          |                                     |
|                                               | Payment1111 🗹 🔮                                                                                       | lf you                                   | have a frequent                     |
| na for the                                    | Frequent flyer card                                                                                   | flyer c.                                 | ard stored in your                  |
| ivel                                          |                                                                                                    | profile                                  | e, it will be added                 |
| an be                                         | Additional data Please fill in the missing data in the additional data sector. If you have questions. | contact your line manager.               | i can enter the                     |
|                                               | Kostenstelle: * KS 1 to 3 digit(s)                                                                    | n you                                    | umber here.                         |

## **Booking completion page (2/2)**

Here you can specify whether and how the airline may contact you in the event of flight irregularities and for pre-travel information.

#### Lufthansa City Center $(\checkmark)$ ALR Travel Group

#### Musterfrau, Martina

| Booking<br>reference | TRIP12117804 |  |
|----------------------|--------------|--|
|                      |              |  |

Reason

#### $\Theta \odot \Box \odot$ No itinerary to display

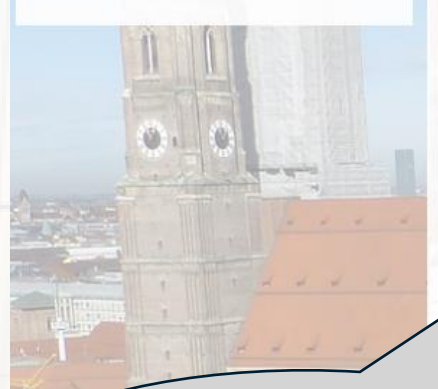

### Here you will find the airline's luggage conditions for the selected fare.

|  | Contact | details |
|--|---------|---------|
|--|---------|---------|

No contact

Please select how the airline shall contact you in case of irregular flight operations and disruptions:

X Contact by phone 0049 89 777 779

Complete the

booking.

X Contact by email address yvonne.vennemann@gn

#### Additional terms and conditions

Note on one-way pricing: To book the best fare, separate tickets are issued for each route and therefore separate transport contracts are concluded. This eliminates any claims for flight delays, flight time changes, flight cancellations or delays in baggage transfer.

#### Luggage conditions

Carry On Hand Baggage: Size: Max Length - 118cm Weight: 8kg Max Pieces: 1 Checked Baggage: Size: Max Length - 158cm Weight: 23kg Max Pieces: 0

| Total price:                | 488.85 €                                                                                                    |
|-----------------------------|----------------------------------------------------------------------------------------------------|
| Inbound flight full price:  | 195.44 €                                                                                                    |
| Credit Card Fee Return      | 5.60 €                                                                                                    |
| Outbound flight full price: | 293.41 €                                                                                                    |
| Credit Card Fee Outbound    | 8.41 €                                                                                                    |
|                             |                                                                                                    |
|                             | Credit Card Fee Outbound<br>Outbound flight full price:<br>Credit Card Fee Return<br>Inbound flight full price:<br>Total price: |

ark bo

Firm booking

### You have 3 options for completing your booking:

- Binding booking  $\rightarrow$  the  $\geq$ electronic ticket is issued immediately.
- Park booking  $\rightarrow$  place a nonbinding option on your desired flight
- Travel Agency request  $\rightarrow$  for  $\geq$ more complex requests and special requirements, you can use this function to contact your Business Travel Team.

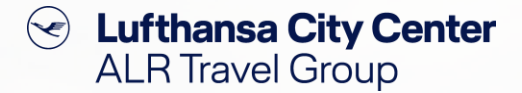

### The "Parking" Function – non-binding flight reservation

- You can park your desired flight on the day of booking free of charge and without obligation.
- To book the option bindingly, go to the trip and confirm the reservation for ticket issuance.
- If the option has not been confirmed by 4 p.m., the person placing the order will receive an email notification as a reminder.
- If you do not confirm the flight option within the opening hours of your Business Travel Team, the reservation will be canceled automatically and free
   of charge.

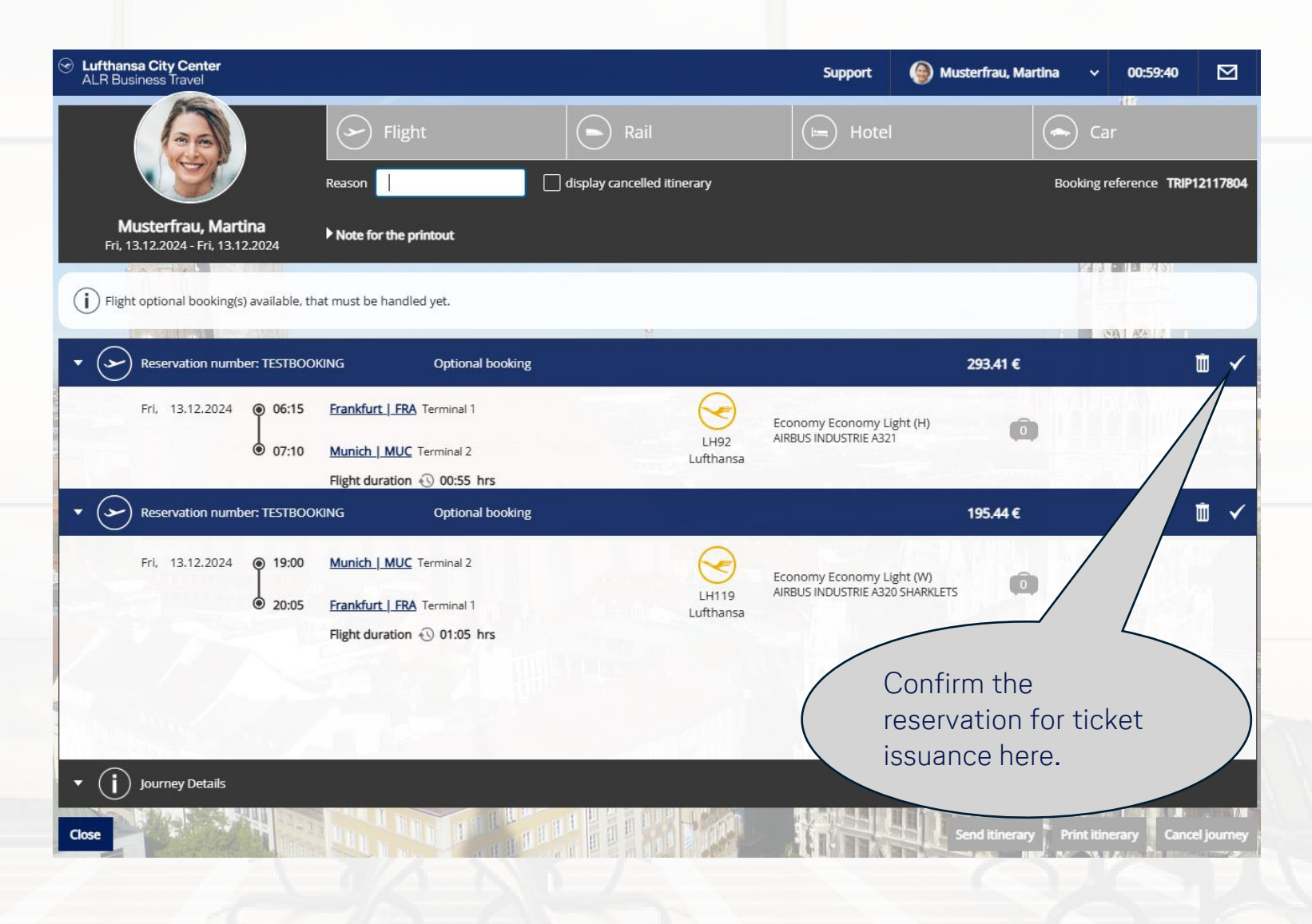

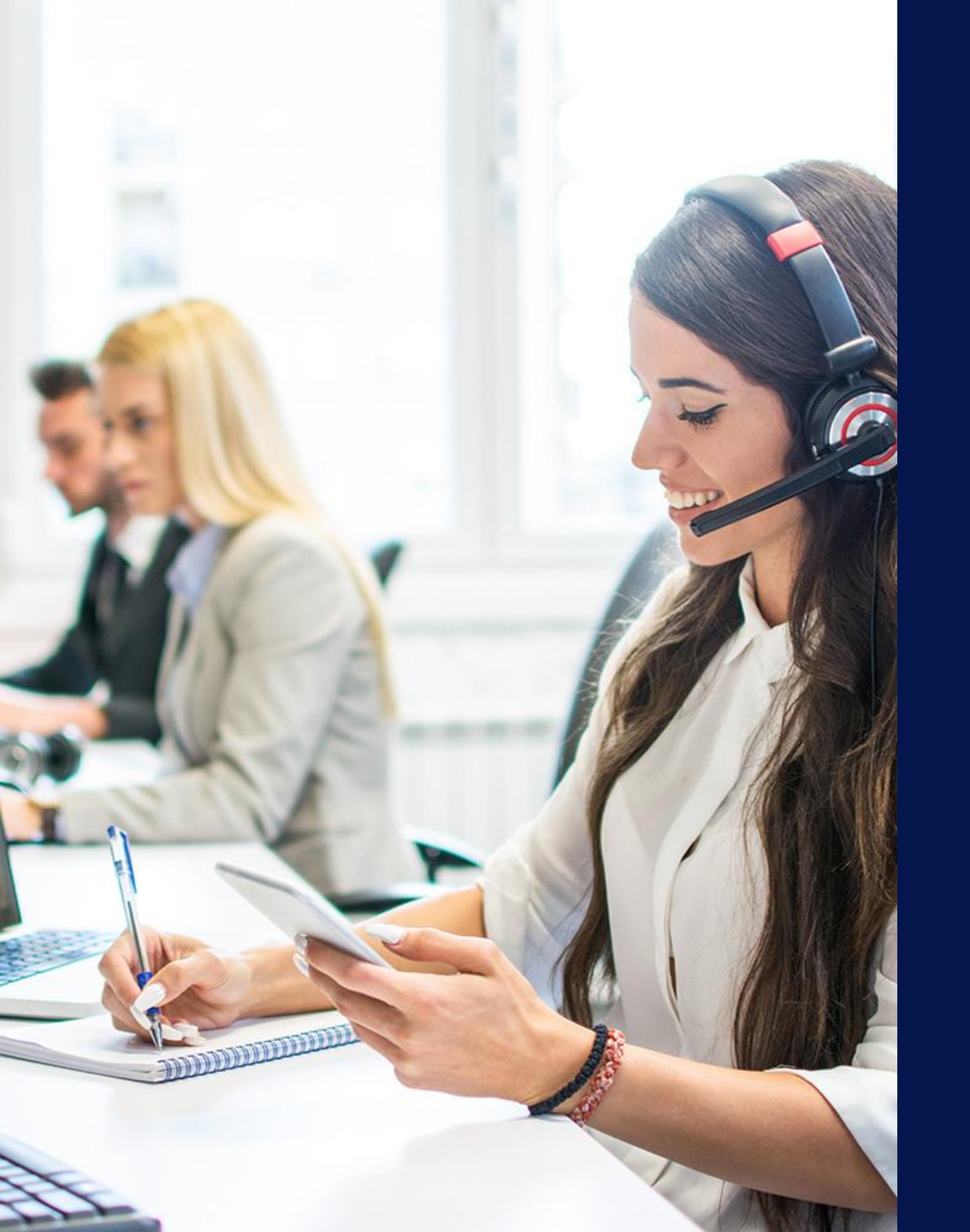

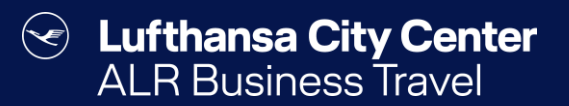

# Contact

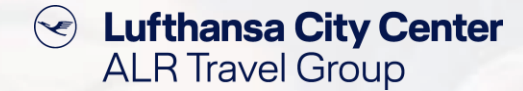

### Contact

# Do you have any questions or suggestions regarding onesto?

The Online Solutions Team is happy to assist you.

- **%** +49 89 286611 600
- ✓ <u>onlinesolutions@lcc-alr.de</u>

### The department Online Solutions

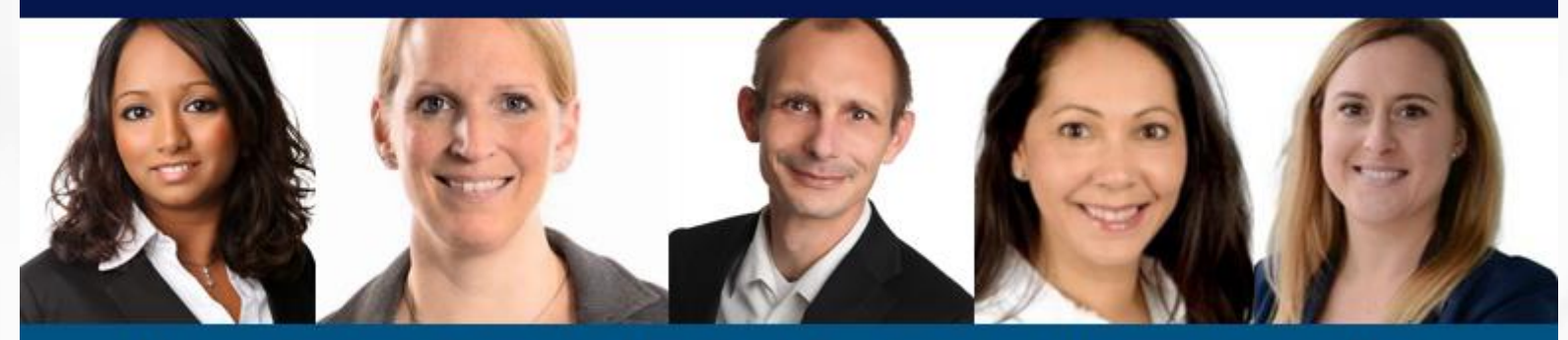

Melanie Englisch, Simone Hobler, Frank Raisch, Intissar Hummel, Annika Blank